# Sektorenübergreifende Qualitätssicherung: Datei im Online-Portal der KV Berlin hochladen

Startseite des Portals nach der Anmeldung

|                                                                                                    | Online-Dienste                                                                                                    | Annahme<br>1.04.030-Q17 |
|----------------------------------------------------------------------------------------------------|----------------------------------------------------------------------------------------------------|-------------------------|
| Zugang: <b>K¥-Intern</b> 729999900 (Standa                                                                                                    | rd) Sie befinden sich hier: Einstiegsseite                                                                                                    | Hilfe                   |
| <ul> <li>Einstlegsseite</li> <li>Dokumente abrufen</li> <li>Abrechnung senden</li> <li>Abrechnung Status</li> <li>Abrechnung verwalten</li> <li>Test-Abrechnung verw.</li> <li>Eigene Daten</li> <li>Passwort ändern</li> <li>Chef-Modus</li> <li>Sprechzeiten</li> <li>Vertretungen</li> <li>LAIR-Anmeldung</li> <li>externe Anwendungen</li> <li>Dienstplanung ABD</li> <li>Fallkonferenzen</li> <li>Abmelden</li> </ul> | Herzlich willkommen im Kommunikationssystem der KV-Berlin<br>BSNR: 729999900<br>Keine Stammdaten<br>Lögin: 729999900<br>Folgende Funktionen stehen Ihnen als Leistungserbringer angemeldet zur Verfügung:<br>Dokumente abrufen<br>Abrechnung senden<br>Datenschutzerklärung<br>Journal<br>Köntakt<br>Passwort ändern<br>LANR-Anmeldung |                         |
|                                                                                                    | Aktuelle Informationen:<br>Die Online-Abrechnung für das 1. Quartal 2017 ist beendet.                                                                                                    |                         |

Zum Hochladen der Datei Menüpunkt "Abrechnung senden" auswählen

|                                                                                                    | And the second second s |                                                                            | Online                                           | e-Dienste                                                                                                    | Annahme<br>1.04.030-21                                                                                                    |  |  |
|----------------------------------------------------------------------------------------------------|----------------------------------------------------------------------------------------------------|----------------------------------------------------------------------------|--------------------------------------------------|----------------------------------------------------------------------------------------------------|----------------------------------------------------------------------------------------------------|--|--|
| ugang: <b>K¥-Intern</b> 729999900                                                                                                    | ( <mark>Standard)</mark> Sie befinden s                                                                                                    | ich hier: Einstlegsse                                                      | ite > Abrechn                                    | ung senden                                                                                                    | Hilfe                                                                                                    |  |  |
| Einstiegsseite<br>Dokumente abrufen<br>I <b>Abrechnung, senden</b><br>Abrechnung Status                                                                               | Abrechnung für Quartal 1/2017<br>Nachfolgend können Sie Ihre Abrechnungsdatei(en) zum Senden auswählen.                                                                                                    |                                                                            |                                                  |                                                                                                    |                                                                                                    |  |  |
| Abrechnung verwalten Abrechnung verwalten Test-Abrechnung verw. Eigene Daten Passwort ändern Chef-Modus Sprechzeiten Uvertretungen LANR-Anmeldung externe Anwendungen | Senden und Weiter<br>Reguläre Abgabeft<br>Die Kassenärztliche<br>sofern Sie keinen so<br>Fristversäumnis werd<br>auferlegt                                                                                                    | r <b>ist überschritten</b><br>Jereinigung Berlin r<br>Jen Ihnen It. Abrech | nächte daraul<br>If Fristverläng<br>inungsordnun | <sup>-</sup> hinweisen, dass bei einer heutigen Abç<br>erung gestellt haben bzw. dieser nicht g<br>g der KV Berlin §1 Abs. 6 Kosten für zu | Datei(en)<br>auswählen<br>abe ein Fristversäumnis vorliegt,<br>jenehmigt worden ist. Bei einem<br>sätzliche Verwaltungsarbeit |  |  |
| <ul> <li>Fallkonferenzen</li> <li>Ahmelden</li> </ul>                                                                                                    |                                                                                                    |                                                                            |                                                  |                                                                                                    |                                                                                                    |  |  |
|                                                                                                    | 2ur verdruentung D                                                                                                    | Datum                                                                      | Tun                                              | Anzahl Scheine / Doko                                                                                                    | Statuc                                                                                                    |  |  |
|                                                                                                    |                                                                                                    | Datam                                                                      | 136                                              | Anzali Science / Duks                                                                                                    | Status                                                                                                    |  |  |
|                                                                                                    | verworrene Datele                                                                                                    |                                                                            | Testo.                                           | La la sa sa sa sa                                                                                                    | line and line                                                                                                    |  |  |
|                                                                                                    | Dateiname                                                                                                    | Datum                                                                      | Typ                                              | Anzahl Scheine / Doks                                                                                                    | Status                                                                                                    |  |  |
|                                                                                                    |                                                                                                    |                                                                            |                                                  |                                                                                                    |                                                                                                    |  |  |

# Schaltfläche "Datei auswählen" bestätigen

|                                                                                                    |                                                                                                    |                                                                                                    | Online                                         | -Dienste                                                                                                    | Annahme                                                                                                    |
|----------------------------------------------------------------------------------------------------|----------------------------------------------------------------------------------------------------|----------------------------------------------------------------------------------------------------|------------------------------------------------|----------------------------------------------------------------------------------------------------|----------------------------------------------------------------------------------------------------|
| Zugangi KV-Intern 729999900                                                                                                    | (Standard) Sie befinden                                                                                                  | sich hier: Einstlegssel                                                                            | ite > Abrechnu                                 | ing senden                                                                                                    | Hife                                                                                                    |
| <ul> <li>Einstlegsseite</li> <li>Dokumente abrufen</li> <li>Abrechnung senden</li> </ul>                                                                               | <u>Abrechnung für</u><br>Nachfolgend könn                                                                                | <u>Quartal 1/201</u><br>en Sie Ihre Abrech                                                         | <u>7</u><br>inungsdatei                        | (en) zum Senden auswählen.                                                                                                    |                                                                                                    |
| Abrechnung Status     Abrechnung verweiten                                                                                                    | Hinweis bei Verwo                                                                                                    | ndung externer D                                                                                   | atenträger l                                   | itte hier klicken                                                                                                    |                                                                                                    |
| Test-Abrechnung Test-Abrechnung verw. Eigene Daten Passwort ändern Chef-Modus Sprechzeiten Vertretungen LANR-Anmeldung externe Anwendungen Dienstplanung ABD Fallknung | Senden und Weiter<br>Reguläre Abgabet<br>Die Kassenärztliche<br>sofern Sie keinen sz<br>Fristversäumnis wer<br>auferlegt | <b>rist überschritten</b><br>Vereinigung Berlin m<br>Virfülichen Antrag au<br>den Ihnen It. Abrech | röchte darauf<br>f Fristverläng<br>nungsordnun | hinweisen, dass bei einer heutigen Abga<br>rung gestellt haben bew. dieser nicht ge<br>g der KV Berlin §1 Abs. 6 Kosten für zusä | Datei(en)<br>aus;wählen<br>dhy<br>be ein Fristversäumnis vorliegt;<br>nehmigt worden ist. Bei einem<br>itzliche Verwältungsarbeit |
| <ul> <li>Dienstplanung ÄBD</li> <li>Fallkonferenzen</li> </ul>                                                                                                    |                                                                                                    |                                                                                                    |                                                |                                                                                                    |                                                                                                    |
| <ul> <li>Dienstplanung ABD</li> <li>Fallkonferenzen</li> <li>Abmelden</li> </ul>                                                                                       | zur Verarbeitung t                                                                                                    | ereitgestellte Dat                                                                                 | elen für Qu                                    | artal 1/2017                                                                                                    |                                                                                                    |
| ⊴ Dienstplanung ÄBD<br>⊴ Fallkonferenzen<br>⊴ Abmelden                                                                                                    | zur Verarbeitung t<br>Dateiname                                                                                          | ereitgestellte Dat<br>Datum                                                                        | elen für Qu<br>Typ                             | artal 1/2017<br>Anzahl Scheine / Doks                                                                                            | Status                                                                                                    |
| ∃ Dienstplanung ABD<br>∃ Fallkonferenzen<br>∃ Abmelden                                                                                                    | zur Verarbeitung t<br>Dateiname<br>verworfene Dateio                                                                     | ereitgestellte Dat<br>Datum<br>n                                                                   | elen für Qu<br>Typ                             | nrtal 1/2017<br>Anzahl Scheine / Doks                                                                                            | Status                                                                                                    |
| ⊴ Dienstplanung ÄBD<br>⊴ Fallkonferenzen<br>⊴ Abmelden                                                                                                    | zur Verarbeitung t<br>Dateiname<br>verworfene Dateio<br>Dateiname                                                        | ereitgestellte Dat<br>Datum<br>n<br>Datum                                                          | elen für Qu<br>Typ<br>Typ                      | nrtal 1/2017<br>Anzahl Scheine / Doks<br>Anzahl Scheine / Doks                                                                   | Status<br>Status                                                                                                    |

#### Die Datei zum Hochladen auswählen

| Datei hochladen                                      | ×                        |                                                                                                    |
|------------------------------------------------------|--------------------------|----------------------------------------------------------------------------------------------------|
| y 🔵 🗢 📕 w Java 🔸 testdaten 🔸 20171 🔸 729999900 🛛 🔹 😽 | 729999900 durchsuchen 🔎  | Annahme<br>1.04.030-017                                                                                         |
| Organisieren 🔻 Neuer Ordner                          | <b>≡ • □ 0</b>           | Hilfe                                                                                                    |
| Name                                                 | Anderungsdatum Typ 📩     |                                                                                                    |
| 729999800_20170327_1_dia_Key3.zip.XKM                | 12.01.2017 17:22 XKM-D   |                                                                                                    |
| 729999800_20170327_1_dia_Key4.zip.XKM                | 12.61.2017 17:22 XKM-D   |                                                                                                    |
| 729999900_20170315_1_dia_Key2-erronzip.XKM           | 12.01.2017 17:22 XKM-D   |                                                                                                    |
| 729999900_20170315_1_dia_Key3.zip.XKM                | 12.01.2017 17:22 XKM-D   |                                                                                                    |
| 729999900_20170315_1_dia_Key4.zip.XKM                | 12.01.2017 17:22 XKM-D   | The second second second second second second second second second second second second second second second se |
| 729999900_20170315_1_ehks_Key2-error.zip.XKM         | 12.01.2017 17:22 XKM-D   | auswählen                                                                                                    |
| 729999900_20170315_1_ehks_Key4.zip.XKM               | 12.01.2017 17:22 XKM-D   | - Lanana -                                                                                                    |
| 729999900_20170315_1_fek_Key2-error.zip.XKM          | 12.01.2017 17:22 XKM-D   |                                                                                                    |
| 729999900_20170315_1_fek_Key3.zip.XKM                | 12.01.2017 17:22 XKM-D   |                                                                                                    |
| 729999900_20170315_1_fek_Key4.zip.XKM                | 12.01.2017 17:22 XKM+D   |                                                                                                    |
| 729999900_20170315_131557_1_berst.zip,xkm            | 12.01,2017 17:22 XKM-D   | boabe ein Fristversäumnis vorliegt.                                                                             |
| C2B801BF-7AD2-480A-8738-A233DB8FC52F_Q_LE.xml        | 09.06,2016 16:19 XML-D   | t genehmigt worden ist. Bei einem                                                                               |
| D2B801BF-9AD2-F80A-B738-B233DB8FC52F_Q,xml           | 09.06.2016 16:19 XML-D   | zusätzliche Verwaltungsarbeit                                                                                   |
| D2B801BF-9AD2-F80A-B738-B233DB8FC52F_Q_LE.xml        | 09.06.2016 16:19 XML-D 🖛 | 4                                                                                                    |
|                                                      | *                        |                                                                                                    |
| Dateiname: C2B801BF-7AD2-480A-B738-A233DB8FC5; 🕶     | Alle Dateien (*.*) 🔹     |                                                                                                    |
|                                                      | Öffgen Abbrechen         | Status                                                                                                    |
| verworrene Daceren                                   |                          |                                                                                                    |
| Dateiname Datum Typ                                  | Anzahl Scheine / Doks    | Status                                                                                                    |
|                                                      | Journal                  |                                                                                                    |
|                                                      |                          |                                                                                                    |

Schaltfläche "Senden und Weiter" zum Hochladen betätigen

|                                                                                                | -                                                                                                    |                                                                                             | Online                                         | e-Dienste                                                                                                    | Annahme<br>1.04.030-047                                                                               |  |  |
|------------------------------------------------------------------------------------------------|----------------------------------------------------------------------------------------------------|---------------------------------------------------------------------------------------------|------------------------------------------------|----------------------------------------------------------------------------------------------------|----------------------------------------------------------------------------------------------------|--|--|
| ugangi <b>KV-Intern</b> 729999900                                                              | (Standard) Sie befinden                                                                                 | sich hier: Einstiegsse                                                                      | ite > Abrechn                                  | ung senden                                                                                                    | Hilfe                                                                                                 |  |  |
| = Einstlegsseite<br>= Dokumente abrufen<br>= Abrechnung senden                                 | Abrechnung für Quartal 1/2017<br>Nachfolgend können Sie Ihre Abrechnungsdatei(en) zum Senden auswählen. |                                                                                             |                                                |                                                                                                    |                                                                                                    |  |  |
| <ul> <li>Abrechnung Status</li> <li>Abrechnung verwalten</li> </ul>                            | Hinweis bei Verwa                                                                                       | endung externer D                                                                           | atenträger                                     | bitte hier klicken                                                                                                    |                                                                                                    |  |  |
| <ul> <li>Test-Abrechnung</li> <li>Test-Abrechnung verw.</li> <li>Eigene Daten</li> </ul>       | C2B801BF-7AD2-4                                                                                         | 80AC52F_Q_LE                                                                                | .xml Entferns                                  | iri                                                                                                    | Datei(en)<br>auswählen                                                                                |  |  |
| ∃ Eigene Daten<br>∃ Passwort ändern<br>∃ Chef-Modus                                            | Senden ut H, Weiter                                                                                     |                                                                                             |                                                |                                                                                                    |                                                                                                    |  |  |
| Sprechzeiten Vertretungen LANR-Anmeldung externe Anwendungen Dienstplanung ÄBD Fallkonferenzen | Reguläre Abgabet<br>Die Kassenärztliche<br>sofern Sie keinen so<br>Fristversäumnis wer<br>auferlegt     | rist überschritten<br>Vereinigung Berlin n<br>hriftlichen Antrag au<br>den Ihnen It. Abrech | nöchte daraul<br>f Fristverläng<br>nungsordnun | hinweisen, dass bei einer heutigen Ab<br>erung gestellt haben bzw. dieser nicht i<br>g der KV Berlin §1 Abs. 6 Kosten für zu | gabe ein Fristversäumnis vorliegt,<br>genehmigt worden ist. Bei einem<br>ssätzliche Verwaltungsarbeit |  |  |
| 🗄 Abmelden                                                                                     | zur Verarbeitung b                                                                                      | ereitgestellte Dat                                                                          | elen für Qu                                    | artal 1/2017                                                                                                    |                                                                                                    |  |  |
|                                                                                                | Dateiname                                                                                               | Datum                                                                                       | Тур                                            | Anzahl Scheine / Doks                                                                                                    | Status                                                                                                |  |  |
|                                                                                                | verworfene Dateie                                                                                       | in.                                                                                         |                                                |                                                                                                    |                                                                                                    |  |  |
|                                                                                                | Dateiname                                                                                               | Datum                                                                                       | Тур                                            | Anzahl Scheine / Doks                                                                                                    | Status                                                                                                |  |  |
|                                                                                                |                                                                                                    |                                                                                             |                                                |                                                                                                    |                                                                                                    |  |  |

Die Datei wurde entgegengenommen

Die Meldung "reguläre Abgabefrist überschritten" kann für das Hochladen der Datei ignoriert werden

| Kassenärztliche                                                                          |                                                                                                    |                                                                                                    |                                                                                    |                                                                        | V GITTART              |
|------------------------------------------------------------------------------------------|----------------------------------------------------------------------------------------------------|----------------------------------------------------------------------------------------------------|------------------------------------------------------------------------------------|------------------------------------------------------------------------|------------------------|
| vereinigung Berlin                                                                       |                                                                                                    | Online-Dienste                                                                                                    |                                                                                    |                                                                        | Annahme<br>1,04,030-01 |
| Zugang: <b>KV-Intern</b> 729999900                                                       | (Standard) Sie befinden sich hier: Einstlegsseif                                                                                                    | e > Abrechnung senden > He                                                                                                    | runterladen                                                                        |                                                                        | Hilfe                  |
| <ul> <li>Binstiegsseite</li> <li>Dokumente abrufen</li> <li>Abrechnung senden</li> </ul> | Dokumente zu Ihrer Abrechnur                                                                                                    | ng:                                                                                                    |                                                                                    |                                                                        |                        |
| Abrechnung Status     Abrechnung verwalten     Test-Abrechnung     Test-Abrechnung       | Zusatzidokument entgeg<br>Ihre Quartalsabrechnung ist noch ni                                                                                                    | engenommen!<br>cht vollstandig. Bitte reich                                                                                                    | en Sie noch Thre Hai                                                               | uptabrechnung ein.                                                     |                        |
| ∃ Eigene Daten                                                                           | Empfangsbestätigung als PDF herunterlad                                                                                                    | en                                                                                                    |                                                                                    |                                                                        |                        |
| Passworcandem     Chef-Modus                                                             | Sammelerklärung als PDF herunterladen                                                                                                    |                                                                                                    |                                                                                    |                                                                        |                        |
| ≝ Sprechzeiten<br>≝ Vertretungen                                                         | Empfangsbestätigung und Sammelerkläru                                                                                                    | ng anfordern                                                                                                    |                                                                                    |                                                                        |                        |
| e externe Anwendungen<br>el Dienstplanung ÄBD<br>el Fallkonferenzen<br>el Abmelden       | Reguläre Abgabefrist üh<br>Die Kassenarztliche Vereinigung Ber<br>darauf hinweisen, dass hier ein Fris<br>Fristverlangerung gestellt haben ba<br>Bei einem Firstversaumis werden D<br>Verwaltungsarbeit auferlegt | erschritten<br>lin hat ihre Abrechnungsu<br>Versaumnis vorliegt, sofer<br>w. dieser nicht genehmigt<br>men it. Abrechnungsordn<br>sien für Quartal 1/2017 | nterlagen am 03.05<br>n Sie keinen schriftl<br>worden ist:<br>ung der KV Berlin §1 | .2017 eihalten. Wir möi<br>chen Antrag allf<br>Abs. 6 Kösten für zusät | chten<br>toliche       |
|                                                                                          | Dateiname                                                                                                    | Datum                                                                                                    | Тур                                                                                | Anzahl Scheine /<br>Doks                                               | Status                 |
|                                                                                          | c2b801bf-7ad2-480a-<br>b738-a233db8fc52f_g_le.xml                                                                                                    | 03.05.2017<br>11:35:48                                                                                                    | sQs -<br>Datensaetze                                                               | 1                                                                      | ОК                     |

# Die Empfangsbestätigung zum Download herunterladen

| Kassenärztliche                                                                                                    |                                                                                                    |                                                                                                    |                                                                                     |                                                                      | VOITART                 |
|----------------------------------------------------------------------------------------------------|----------------------------------------------------------------------------------------------------|----------------------------------------------------------------------------------------------------|-------------------------------------------------------------------------------------|----------------------------------------------------------------------|-------------------------|
| Vereinigung Berlin                                                                                                    |                                                                                                    | Online-Dienste                                                                                                    | _                                                                                   |                                                                      | Annahme<br>1,04,030-017 |
| ugang: <b>KV-Intern</b> 729999900                                                                                                    | (Standard) Sie befinden sich hier: Einstiegsseit                                                                                                    | e > Abrechnung senden > He                                                                                                    | erunterladen                                                                        |                                                                      | Hilfe                   |
| 9 Einstiegsseite<br>9 Dokumente abrufen<br>9 Abrechnung senden                                                                        | Dokumente zu Ihrer Abrechnur                                                                                                    | g:                                                                                                    |                                                                                     |                                                                      |                         |
| <ul> <li>Abrechnung Status</li> <li>Abrechnung verwalten</li> <li>Test-Abrechnung,</li> <li>Test-Abrechnung,</li> </ul>               | Zusatzdokument entgegi<br>Ihre Quartalsabrechnung ist noch ni                                                                                                    | <mark>:ngenommen!</mark><br>cht vollstandig. Bitte reich                                                                                                 | en Sie noch Thre Hau                                                                | aptabrechnung ein                                                    |                         |
| Bigene Daten                                                                                                    | Empfangsbestätigling als PDF herunterlad                                                                                                    | <u>en</u>                                                                                                    |                                                                                     |                                                                      |                         |
| e Chef-Modus                                                                                                    | Sammelerklärung als PDF herunterladen                                                                                                    |                                                                                                    |                                                                                     |                                                                      |                         |
| 9 Sprechzeiten<br>9 Vertretungen                                                                                                    | Empfangsbestätigung und Sammelerkläru                                                                                                    | ng anfordern                                                                                                    |                                                                                     |                                                                      |                         |
| <ul> <li>LANR-Anmeldung</li> <li>externe Anwendungen</li> <li>Dienstplanung ÅBD</li> <li>Fallkonferenzen</li> <li>Abmelden</li> </ul> | Reguläre Abgobefrist üh<br>Die Kassenarztliche Vereinigung Ber<br>darauf Innweisen, dass hier ein Pris<br>Frisbreitangerung gestellt, haben baz<br>Bei einem Frisbreissumis werden 11<br>Verwaltungsarbeit auferlegt<br>zur Verarbeitung bereitgestellte Date | erschritten<br>In hat ihre Abrechnungsu<br>versaumnis vorliegt, sofer<br>w. dieser nicht genehmigt<br>imen it. Abrechnungsordn<br>ien für Quartal 1/2017 | nterlagen am 03:05<br>n Sie kainen schriftli<br>worden ist:<br>ung der KV Berlin §1 | .2017 erhalten. Wir moi<br>chen Antrag auf<br>Abs. 6 Kosten für zusä | chten<br>tzilche        |
|                                                                                                    | Dateiname                                                                                                    | Datum                                                                                                    | Тур                                                                                 | Anzahl Scheine /<br>Doks                                             | Status                  |
|                                                                                                    | c2b801bf-7ad2-480a-<br>b738-a233db8fc52f_g_le.xml                                                                                                    | 03.05.2017                                                                                                    | sQs -<br>Datensaetze                                                                | 1                                                                    | ОК                      |

# Die Empfangsbestätigung öffnen

| 112                      | ſ                                                                                                    | Öffnen von 729999900-EmpfangsBestae                                    | tiquoq.odf                          |                          |                |
|--------------------------|----------------------------------------------------------------------------------------------------|------------------------------------------------------------------------|-------------------------------------|--------------------------|----------------|
| Kassenärztliche          |                                                                                                    | Circu Voltere follow de Datai Viterres                                 | agangipan                           |                          |                |
| vereinigung Benin        | and the second second second second second second second second second second second second second second second | Sie mochten folgende Datei offnen:                                     |                                     |                          | Annahme        |
| usana: VV-Totom 72000000 | (Standard) Sie befinden sich bier, Fiel                                                                          | 729999900-EmptangsBestaetie                                            | gung.pdf                            |                          | Lines Debutos  |
| igang, ke intern /2///// | (standard) sie beiniden sich nier zum                                                                            | Vom Typ: Adobe Acrobat Docur                                           | ment (198 KB)                       |                          | mare           |
| Einstiegsseite           | Dokumente zu Three Abre                                                                                          |                                                                        |                                     |                          |                |
| Dokumente abrufen        | Dokumente zu miter Abre                                                                                          | wie soll Firefox mit dieser Datei verfai                               | nrenr                               |                          |                |
| Abrechnung senden        |                                                                                                    | Offnen mit Adobe Reader (                                              | Standard)                           | *                        |                |
| Abrechnung Status        | Zusatzdokument                                                                                                   | 😼 Datei speichern                                                      |                                     |                          |                |
| Abrechnung verwalten     | Thre Quartalsabrechnung ist                                                                                      | Eliz Dataian diasas Tuns imma                                          | r diese Aktion ausführer            | ein.                     |                |
| Test-Abrechnung          |                                                                                                    | En Dateien aleses typs hume                                            | Forest Action Sustained             |                          |                |
| Test-Abrechnung verw.    | Towney and the set of the set                                                                                    |                                                                        |                                     |                          |                |
| Eigene Daten             | Empfangsbestätigung als PDF her                                                                                  |                                                                        | OK                                  | Abbrechen                |                |
| Chof-Module              | Sammelerklärung als PDF herunt-                                                                                  |                                                                        |                                     |                          |                |
| Sprechzeiten             |                                                                                                    |                                                                        |                                     |                          |                |
| Vertretungen             | Empfangsbestätigung und Samme                                                                                    | elerklärung anfordern                                                  |                                     |                          |                |
| LANR-Anmeldung           |                                                                                                    |                                                                        |                                     |                          |                |
| externe Anwendungen      |                                                                                                    |                                                                        |                                     |                          |                |
| Dienstplanung ÄBD        | A Reguläre Abgabel                                                                                               | frist überschritten                                                    |                                     |                          |                |
| Fallkonferenzen          | Die Kassenarstliche Vereinige                                                                                    | ine Berlie hat ibre Abrechnungs (b                                     | Terlaner an 02.05                   | OR 17 ochalten Wir mit   | olareso        |
| Abmelden                 | darauf hinweisen, dass hier i                                                                                    | ein Pristversäumnis vorliegt, sofer                                    | n Sie keinen schriftli              | then Antrag aut          | er lezh        |
|                          | Eel einem Fristversäumnis wo                                                                                     | iben bzw. dieser nicht genehmigt v<br>erden Ihnen It. Abrechnungsordnu | varden ist.<br>na der KV Berlin 61. | Abs. 6 Kosten für zusä   | ttallehe       |
|                          | Verwaltungsarbeit auferlegt                                                                                      |                                                                        |                                     |                          |                |
|                          |                                                                                                    |                                                                        |                                     |                          |                |
|                          | zur Verarbeitung bereitgestell                                                                                   | te Dateien für Quartal 1/2017                                          |                                     |                          |                |
|                          |                                                                                                    | Too a sea                                                              | - Indane                            | The second second        | ( and a second |
|                          | Dateiname                                                                                                    | Datum                                                                  | Тур                                 | Anzani Scheine /<br>Doks | Status         |

Die Empfangsbestätigung enthält eine Information hochgeladenen Datei

| J99900-EmpfangsBes | taetigung.pdf - Adobe Reader                                                                                                    | 0.0                                                                                                    |
|--------------------|----------------------------------------------------------------------------------------------------|----------------------------------------------------------------------------------------------------|
| Bearbeiten Anzeig  | ie renster fillite                                                                                                    | Werkzeuge Signieren Kommenta                                                                                                    |
|                    | Empfangsbestätigung BSNR                                                                                                    | C 729999900 * Anmelde                                                                                                    |
|                    | Sehr geehrte Damen, sehr geehrte Herren,<br>wir bestätigen Ihnen die Online-Abgabe Ihrer Abrechnungsunterlagen für das G<br>Abgabe- und Eingangsdatum wird in den Betriebsstätten angezeigt.<br>Ungeprüfte Fallzahlen: (Gesamtsumme aller abgegebenen Fallzahlen)<br>Primärkassen Ersatzkassen Sonderkostenträger ÄBD | Duartal 1/2017 Adobe ExportPDF<br>PDF-Dateien online madr Word oder Excel<br>konvertieren.<br>PDF-Datei suswählen:<br>1 Datei / 198<br>Konvertieren in: |
|                    | 0 0 0 0 0                                                                                                    | Microsoft Word (* doci)<br>Text auf Deutsch erkennen<br>Andern<br>Konvertieren                                                                          |
|                    | Details and Database Abacheform Deturn                                                                                                    | ► PDF-Datei erstellen                                                                                                    |
|                    | Dateityp Abgabelorm Datum                                                                                                    | E       Dateien senden                                                                                                    |
|                    | Anzahl der Dateien: 1                                                                                                    | Dateien speichern                                                                                                    |
|                    | Ungeprüfte Dokumente:<br>Sie haben folgende Dokumente online abgegeben:<br>sQs - Datensaetze 1                                                                                                    |                                                                                                    |

#### Jetzt aus dem Portal abmelden

| Kassanärztiiche                                                                          |                                                                                                    |                                                                                                    |                                                                                     |                                                                      |                        |
|------------------------------------------------------------------------------------------|----------------------------------------------------------------------------------------------------|----------------------------------------------------------------------------------------------------|-------------------------------------------------------------------------------------|----------------------------------------------------------------------|------------------------|
| Vereinigung Berlin                                                                       |                                                                                                    | Online-Dienste                                                                                                    |                                                                                     |                                                                      | Annahme<br>1.04:090-01 |
| Zugang: <b>KV-Intern</b> 729999900                                                       | (Standard) Sie befinden sich hier: Einstiegsseite                                                                                                    | > Abrechnung senden > He                                                                                                    | erunterladen                                                                        |                                                                      | Hilfe                  |
| <ul> <li>Einstiegsseite</li> <li>Dokumente abrufen</li> <li>Abrochnung sonden</li> </ul> | Dokumente zu Ihrer Abrechnun                                                                                                    | <u>g:</u>                                                                                                    |                                                                                     |                                                                      |                        |
| Abrechnung Status  Abrechnung Verwalten  Test-Abrechnung                                 | A Zusatzdokument entgege<br>(hre Quartalsabrechnung ist noch nic                                                                                                    | <mark>ngenomimen!</mark><br>ht vollständig, Bitze reich                                                                     | en Sie noch thre Hau                                                                | aptabredmung ein:                                                    |                        |
| <ul> <li>Eigene Daten</li> </ul>                                                         | Empfangsbestätigung als PDF herunterlade                                                                                                    | n                                                                                                    |                                                                                     |                                                                      |                        |
| 🗉 Passwort ändern                                                                        |                                                                                                    |                                                                                                    |                                                                                     |                                                                      |                        |
| Chef-Modus                                                                               | Sammelerklarung als PDF herunterladen                                                                                                    |                                                                                                    |                                                                                     | -                                                                    |                        |
| <ul> <li>Sprechzeiten</li> <li>Vertretungen</li> </ul>                                   | Empfangsbestätigung und Sammelerklärur                                                                                                    | ig anfordern                                                                                                    |                                                                                     |                                                                      |                        |
| 1 LANR-Anmeldung                                                                         |                                                                                                    |                                                                                                    |                                                                                     |                                                                      |                        |
| 9 externe Anwendungen<br>9 Dienstplanung ÅBD<br>9 Fallkonferenzen<br><b>9 Abmelden</b>   | Reguläre Abgabefrist übe<br>Die Kassenarztliche Vereinigung Berl<br>darauf hinweisen, dass hier ein Frist<br>Fristverlangerung gestellt haben bev<br>Bei einem Fristversalumnis werden ih<br>Verwaltungsarbeit, auferlegt | erschritten<br>n hat ihre Abrechnungsu<br>versäumnis verliegt, sofe<br>v. dieser nicht genehmigt<br>nen it. Abrechnungsordn | nterlagen am 03,05<br>m Sie Keinen schriftli<br>worden ist,<br>ung der KV Berlin §1 | .2017 erhalten. Wir mö<br>cheri Antrag suf<br>Abs. 6 Kosten für zusä | chten<br>tzliche       |
|                                                                                          | zur Verarbeitung bereitgestellte Date                                                                                                    | ien für Quartal 1/2017                                                                                                    |                                                                                     |                                                                      |                        |
|                                                                                          | Dateiname                                                                                                    | Datum                                                                                                    | Тур                                                                                 | Anzahl Scheine /<br>Doks                                             | Status                 |
|                                                                                          | c2b801bf-7ad2-480a-<br>b738-a233db8fc52f_g_le.xml                                                                                                    | 03.05.2017                                                                                                    | sQs -<br>Datensaetze                                                                | 1                                                                    | OK                     |

#### Sie sind abgemeldet

| Kassenärtliche                                      |                                        |                         |
|-----------------------------------------------------|----------------------------------------|-------------------------|
| Vereinigung Berlin                                  | Online-Dienste                         | Annahme<br>1:04:030-017 |
| Zugang: <b>KV-Intern</b> Sie sind nicht angemeldet. |                                        | Hilfe                   |
|                                                     | Sie haben sich erfolgreich abgemeldet. |                         |
|                                                     | Kontakt                                |                         |
|                                                     |                                        |                         |
|                                                     |                                        |                         |
|                                                     |                                        |                         |
|                                                     |                                        |                         |
| 10                                                  |                                        |                         |
| J.                                                  |                                        |                         |
|                                                     |                                        |                         |
|                                                     |                                        |                         |
|                                                     |                                        |                         |